## LB-ICP

LINK BRIDGE<sup>TM</sup>

### INLINE CONTROL PROCESSOR

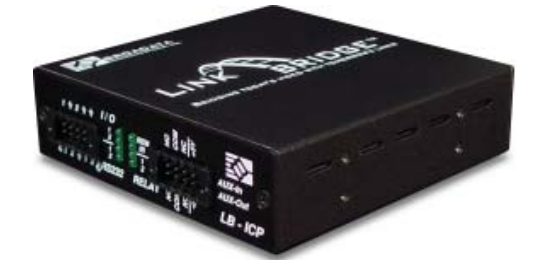

## LB-KP8 Keypad, 8 Keys with RS-232 Interface

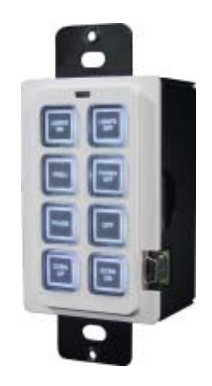

BCI reserves the right to make changes to the products described herein without prior notice or consent. No liability is assumed as a result of their use or application. All rights reserved.

©2013 Broadata Communications, Inc.

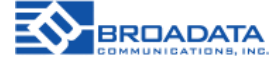

#### SAFETY INSTRUCTIONS AND COMPLIANCE DECLARATIONS

PLEASE OBSERVE THE FOLLOWING SAFETY PRECAUTIONS AS OUR

PRODUCTS CONTAIN

#### **CLASS I LASER PRODUCTS**

#### WARNING

This product is a **CLASS I LASER PRODUCT** only when the units are connected with a fiber optical cable. Do not disconnect the fiber optic connector while the unit is powered up. Exposure to laser radiation is possible when the laser fiber optic connector is disconnected while the unit is powered up. It should be noted that when the fiber is disconnected, the product will have **CLASS IM INVISIBLE LASER RADIATION.** 

Although the fiber optic connectors in this product emit only Class 1 energy that is below the levels considered to be hazardous, one should never stare directly into a fiber optic connector or an unconnected fiber end unless one can be certain that no exposure to laser energy could occur.

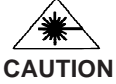

Only service personnel are intended to access the interior of the units. It should be cautioned that CLASS 3 INVISIBLE LASER RADIATION WHEN OPEN, AVOID EXPOSURE TO THE BEAM. The use of controls, making adjustments, or performing operations other than those specified may result in hazardous radiation exposure. This product has operating wavelengths at 778nm, 800nm with average -0.5dB to 0dBm optical power per wavelength, 825nm, 911nm, and 980nm. The laser is operated in pulse mode within 1 KHz frequency and ¼ duty cycle.

The following label or equivalent is located on the surface of laser products. This label indicates that the product is classified as a CLASS 1 LASER PRODUCT.

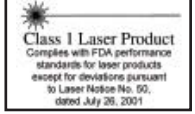

#### SURGE PROTECTION DEVICE RECOMMENDED

This product contains sensitive electrical components that may be damaged by electrical spikes, surges, electric shock, lightning strikes, etc. Use of surge protection systems is highly recommended in order to protect and extend the life of your equipment.

Broadata Technical Support, Sales@Broadatacom.com

### TABLE OF CONTENTS

| 1.0 | PRODUCT DESCRIPTION             | 5   |
|-----|---------------------------------|-----|
| 2.0 | OPERATION CONTROL AND FUNCTIONS | . 6 |
| 2.1 | LB-ICP FRONT AND REAR PANELS    | . 6 |
| 2.2 | LB-KP8 FRONT AND REAR PANEL     | 7   |
| 3.0 | CONNECTOR PINOUT ASSIGNMENT     | . 8 |
| 3.1 | LB-ICP                          | . 8 |
| 3.2 | LB-KP8                          | . 9 |
| 4.0 | LB-ICP WEB SERVER DESCRIPTION   | 11  |
| 5.0 | SPECIFICATIONS                  | 27  |
| 6.0 | SERVICE PROCEDURE               | 29  |
| 6.1 | REPLACEMENT POLICY              | 29  |
| 6.2 | RETURN AND REPAIR SERVICE       | 29  |
| 7.0 | LIMITED WARRANTY                | 30  |
|     |                                 |     |

#### **1.0 PRODUCT DESCRIPTION**

#### LB-ICP

- An inline control processor with multiple control I/O ports
- Control I/O ports contain:
- two (2) RS-232
- two (2) Relay
- two (2) Digital I/O
- one (1) IR
- one (1) Ethernet
- Control and monitor AV devices using a standard Ethernet network or a keypad
- Front panel port status indicators
- User friendly customizable control configurations via built-in web server

#### LB-KP8

- 8-key keypad with RS-232 interface
- Powered by LB-ICP
- User configurable buttons with dual color and backlit
- Replaceable button labels

Figure 1-1 shows a typical application diagram.

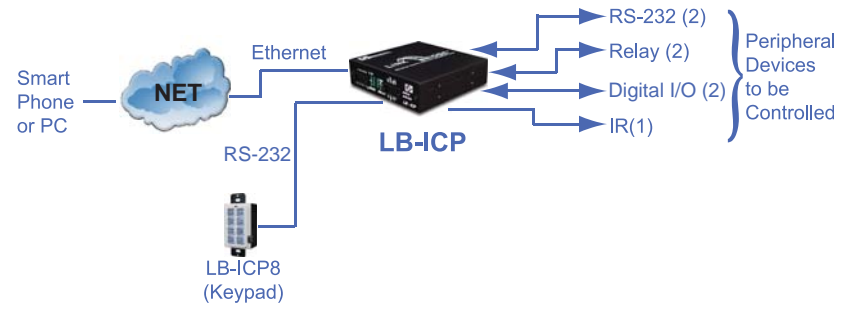

Figure 1-1

#### **ORDERING INFORMATION**

| LB-ICP | Link Bridge Inline Control Processor         |
|--------|----------------------------------------------|
| LB-KP8 | Link Bridge Keypad, 8 Keys, RS-232 Interface |

Broadata Technical Support, Sales@Broadatacom.com

#### 2.0 OPERATION CONTROLS AND FUNCTIONS

#### 8 9 2 1 5 6 Front 1/0 Įs S 1 ↓ 2 ↓ ↓ 9 RÉM IR 1 2 $(\mathbf{F})$ AUX-In $(\mathbf{H})$ 120 1 2 AUX-Out <u>alalala</u>la 2 ⇒ 1 2 ইRS232 RELAY ¢ X X 4 LB - ICP 1 7 3 4 13 **Back** IR Learr +1 2VDC IR Out O $\bigcirc$ (0) (#) (D 8888 sw િ⊕ REŠET Θ CON FIG С. LAN 10 14 15 16 12 17 11

#### 2.1 LB-ICP Front and Rear Panel

- 1. Digital I/O: Digital input/output ports.
- 2. Digital I/O LEDs: Light when the corresponding ports are active high.
- 3. RS-232: Serial port to control devices.
- RS-232 LEDs: Light when the corresponding RS-232 ports are active.
- 5. REM LED: Light when the unit is set as a remote unit.
- 6. IR LED: Light when the IR out are active.
- 7. RELAY LED: Light when the corresponding, normally open pins, are closed.
- 8. RELAY: Normally open and normally closed relay ports.
- 9. AUX-In and AUX-Out: Reserved.

- 10. DC12V: DC power input connector.
- 11. IR Out: IR blaster port.
- 12. SW: The unit configuration dip switch
- 13. IR Learner: Built-in IR receiver for IR learning.
- 14. IR Learner LED: Lighted when the unit is IR learning mode.
- 15. CONFIG: Configuration/keypad port
- 16. LAN: Ethernet connector.
- 17. RESET: Press the button to reset the device back to factory default settings.

#### 2.2 LB-KP8 Front and Rear Panel

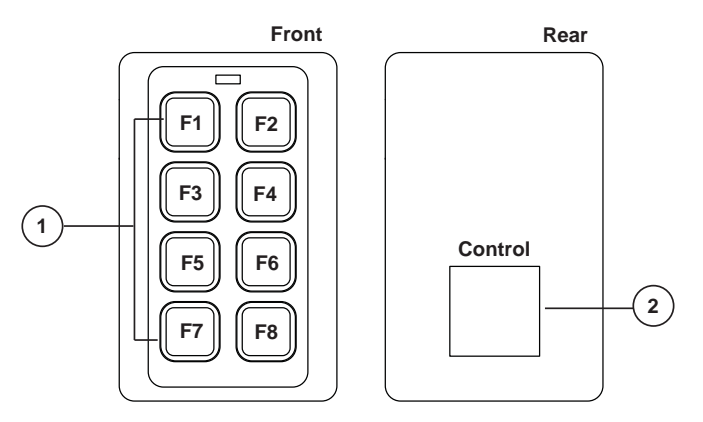

- 1. F1 F8: Functional keys for activating user-defined control functions.
- 2. Keypad control port (RJ-45), connects to LB-ICP CONFIG port (labeled 15 in LB-ICP).
- 3. Cable connection between LB-ICP and LB-KP8.

#### 3.0 CONNECTOR PINOUT ASSIGNMENT

#### -Digital I/O LEDs 1=I/O Ch-1 } On=High Level 2=I/O Ch-2 } Relay 1 Normally Open Relay 1 Common Relay 1 Normally Closed Reserved/Do Not Connect Reserved/Do Not Connect (On=Remote) -IR TX LED (On=IR TX Act.) -Digital VO CH-1 -GND -Digital VO CH-2 -GND -GND **Remote LED** Front NOa 1/0 4 Ŕ g REM IR 1 2 1 2 $(\blacksquare)$ 6 þ AUX-In (+)ÌD 1 2 AUX-Out 2 <u>a</u> 3 RS 232 COM COM RELAY LB - ICP 5 1 પ્રુ RS-232 IN CH-1-RS-232 IN CH-2-RS-232 IN CH-2-RS-232 OUT CH-1-RS-232 OUT CH-2-2=Relay 2 ON-1=Relay 1 ON-2=CH-2 Activity 1=CH-1 Activity RS-232 LEDS

#### 3.1 LB-ICP

Broadata Technical Support, (800) 214-0222

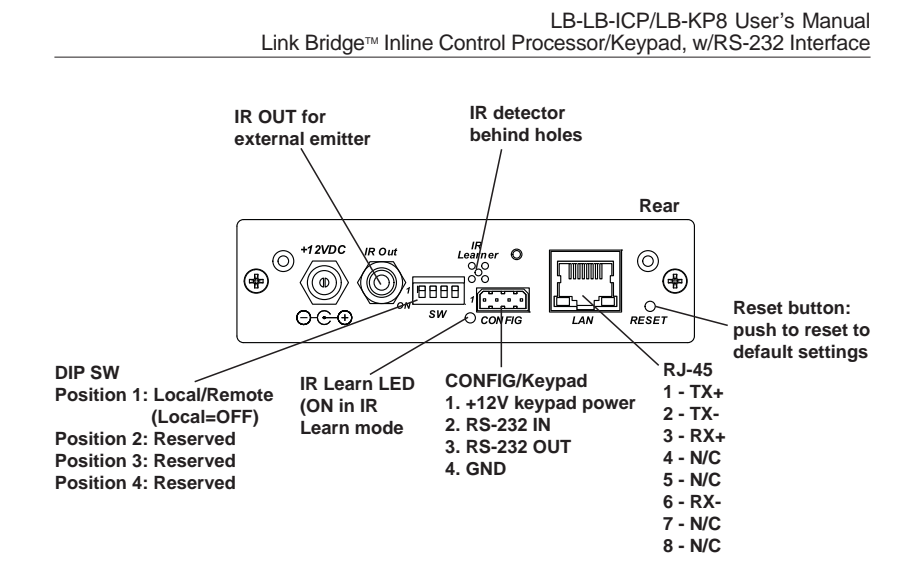

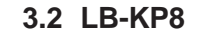

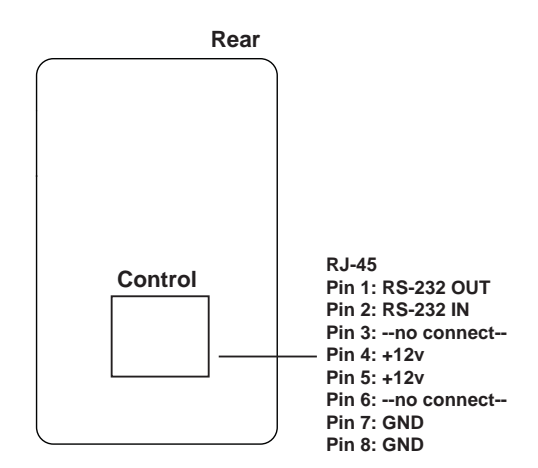

The cable connection between LB-KP8 and LB-ICP is shown below.

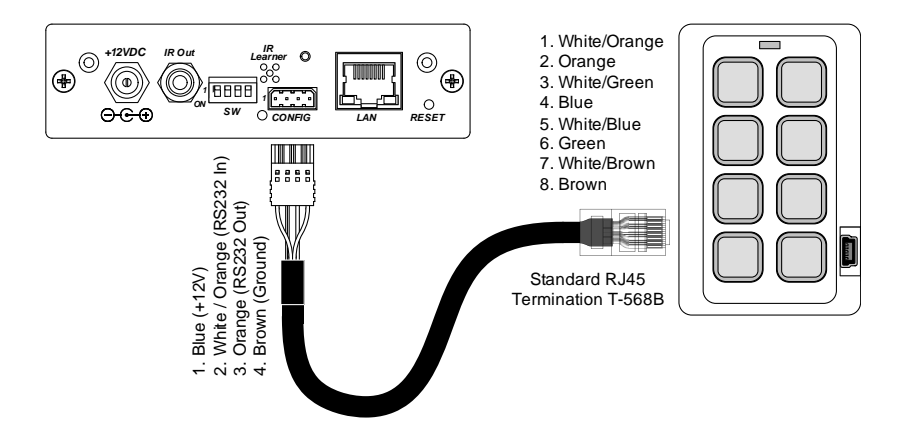

### 4.0 LB-ICP WEB SERVER DESCRIPTION

#### Introduction

The ICP Web Server provides user friendly and intuitive web pages to configure the 8-button virtual keypad and automation functions within the ICP. It also provides a web page to manage the IR Learner. A standard web browser can be used to access the web pages.

#### Accessing Web Server

The IP address of the ICP must be obtained in order to access the Web Server. There are 2 ways to obtain the IP address of an ICP.

- 1) Use the **IPCONFIG** command in the Configuration Port Command Line Interface to display the unit's IP address.
- 2) Use the BCI PC Configuration Program (see Appendix)

Type in the unit's IP address in the web browser. The **ICP Virtual Keypad** page will be displayed. All 8 keys of the Virtual Keypad are unprogrammed by default. The keys are configured in the **Configure Key Action** page.

| Keypad Configure Settings |    |  |
|---------------------------|----|--|
| BCI ICP Virtual Keypad    |    |  |
| Keypad                    |    |  |
| F1                        | F2 |  |
| F3                        | F4 |  |
| F5                        | F6 |  |
| F7                        | F8 |  |
|                           |    |  |

Broadata Technical Support, Sales@Broadatacom.com

Before configuring the **Virtual Keypad**, the system first needs to be set up using the **Configure System** page. On the top menu bar, click **Configure** and then click **System**. This brings up the ICP Login page.

| Password |         |  |
|----------|---------|--|
| (        | Sign in |  |

In the ICP Login type in **admin** for the Userid and **admin** for the Password and then click **Sign in** button. The **Configure System** page will appear. See the following section for **Configure System** page details. Once logged in, the user is free to open any of the **Configure** or **Settings** pages. The default Password can be changed using the **BCI Product Configuration** program (see Appendix).

#### **Configure System**

The **Configure System** page is used to configure the local unit and remote unit types. The digital IO settings on the local unit are also configured on this page.

On the top menu bar, click Configure and then click System.

| onfigure System      |                 |   |
|----------------------|-----------------|---|
| inigure System       |                 |   |
| enfiguration         |                 |   |
| Auto Mode            |                 |   |
| Auto Mode            | Enable          | δ |
| Local Unit           |                 |   |
| Local Unit           | LBC with ICP    |   |
| ICP Software Version | 1.03            |   |
| Digital IO Channel   | 1               | 8 |
| Digital IO Direction | Input           | 5 |
| Pullup Resistor      | Disable         | 8 |
| Remote Unit          |                 |   |
| Remote Connection    | Enable          | 5 |
| Remote Unit          | LBC without ICP | 5 |
|                      |                 |   |

#### Auto Mode

Select **Enable** to enable the auto mode triggers defined in the **Configure Auto Action** page. Select **Disable** to disable all auto mode triggers.

#### Local Unit

The first two lines show the Local unit type and software version. The next 3 pull down menus are used to configure the Digital IO settings. Digital IOs are inputs by default and show up as triggers in the **Configure Auto Actions** page.

Digital IO Channel: Select channel 1 or 2.

Digital IO Direction: Select channel as a digital Input or Output.

If the Digital IO Direction is set to **Input**, there is an option for **Pullup Resistor**.

Pullup Resistor: Select Enable or Disable pull-up resistor. If the Digital IO Direction is set to Output, there is an option for Digital Output Mode.

**Digital Output Mode**: Select **TTL** for a 5V compatible TTL type output or **Open Collector** for an open collector type output. An open collector type output can be used to implement a contact closure type output. For example, if a digital output is set to **Open Collector**, setting the Digital Output State to **1 (High)** will emulate a switch closure to ground. Setting the Digital Output State to 0 (Low) will emulate a switch being open. The Open Collector output also has an option for a Pullup Resistor.

#### **Remote Unit**

This panel enables the connection with the remote unit and selects the remote unit type. This panel is not available if the Local unit type is **Standalone ICP**.

**Remote Connection**: Select **Enable** to enable the connection with the remote unit. Select **Disable** to disable the connection with the remote unit and enable the RS-232 pass-through channel. None of the remote unit control outputs will be available once **Disable** is selected.

**Remote Unit**: Select the remote unit type. The available remote unit types are LBC without ICP, LBC with ICP and EAD/SCL with ICP.

## NOTE TO S

# TO SAVE THE CONFIGURATION CORRECTLY, ONE <u>MUST</u> CLICK "SUBMIT CHANGES" BUTTONS PER EACH ACTION.

#### **Configure Key Action**

The **Configure Key Action** page is used to configure the 8-key virtual keypad. Each function key can be defined to trigger up to 5 different actions.

On the top menu click **Configure** and then click **Key Action**.

| without countillant committee |          |   |
|-------------------------------|----------|---|
| Configure Key Action          |          |   |
| Configuration                 |          |   |
| Function Key                  | PI       | M |
| Function Key Label            |          |   |
| Paraction Key Mode            | Standard | M |
| Command Action                | Action 1 | M |
| Spacing (Seconds)             | 0        |   |
| Action Type                   | Nane     | × |

Function Key: Select the function key F1 through F8 to be defined.

**Function Key Label**: Type in a label name for the selected function key.

**Function Key Mode**: Select **Standard** for a "momentary" type key. Only one action is assigned to a **Standard** key. Select **Toggle** for a "toggle" type key. A Toggle key has two states: **Press** and **Release**. One action is assigned to the **Press** state and one action is assigned to the **Release** state.

Broadata Technical Support, Sales@Broadatacom.com

**Command Action**: Select the action number to be defined. Action 1 through Action 5 can be defined.

**Spacing**: Enter the delay (in seconds) desired following the command action.

Action Type: Select the action type. Available types are None, Relay, Digital Output, RS-232 and IR.

| Keypad Configure Settings<br>Configure Key Action |          |   |
|---------------------------------------------------|----------|---|
|                                                   |          |   |
| Function Key                                      | F1       | V |
| Function Key Label                                | Power On |   |
| Function Key Mode                                 | Standard | ¥ |
| Command Action                                    | Action 1 | Y |
| Spacing (Seconds)                                 | 0        |   |
| Action Type                                       | Relay    | V |
| Relay Options                                     |          |   |
| Relay Channel                                     | 1        | V |
| Relay State                                       | On       | V |
|                                                   |          |   |
| Submit Char                                       | es       |   |

#### **Relay Options**

Relay Channel: Select the relay channel 1 or 2.

**Relay State**: Select the relay channel state, **On** (energized) or **Off** (de-energized).

| ninuration             |               |   |
|------------------------|---------------|---|
|                        |               |   |
| Punction Key           | 13            |   |
| Function Key Label     |               |   |
| Punction Key Mode      | Standard      |   |
| Command Action         | Action 1      |   |
| Spacing (Seconds)      | 0             |   |
| Action Type            | Diptel Dulpal |   |
| ligital Output Options |               |   |
| Digital Output Channel | 1             | ł |
| Digital Output State   | 1 (High)      | 1 |

#### **Digital Output Options**

**Digital Output Channel:** Select the digital output channel **1** or **2**. Note: this option is not available if both Digital IO channels are set to Inputs in Configure System page.

**Digital Output State**: Select the digital output state: **1 (High)** or **0 (Low)**.

#### LB-LB-ICP/LB-KP8 User's Manual

Link Bridge™ Inline Control Processor/Keypad, w/RS-232 Interface

| Configure Key Action |          |   |
|----------------------|----------|---|
| Configuration        |          |   |
| Function Key         | Fő       | V |
| Function Key Label   |          |   |
| Function Key Mode    | Standard | Y |
| Command Action       | Action 1 | V |
| Spacing (Seconds)    | 0        |   |
| Action Type          | RS-232   | V |
| RS-232 Options       |          |   |
| RS-232 Channel       | 1        | × |
| Baud Rate            | 9600     | V |
| Transmit String      |          |   |
| Flow Control         | Off      | V |
|                      |          |   |

#### **RS-232** Options

**RS-232 Channel:** Select channel 1, 2, 3 or 4. Note: Channels 3 and 4 are only available on LBC-ICP and EAD/SCL-ICP units.

Channel 1/2: RS-232 control channels.

**Channel 3**: RS-232 control channel or pass-through channel. Channel 3 defaults as a control channel. Set Remote Connection (Configure System page) to Disable in order to configure Channel 3 as a pass-through channel.

**Channel 4**: Internal serial control channel for EAD or SCL units. This channel is for advanced users. Please consult factory for command line interface.

Baud Rate: Select a baud rate from 2400 to 115200 baud.

**Transmit String**: Type in the text string to be transmitted. Strings are automatically terminated with CR+LF. Characters enclosed by <> will be treated as hex. For example to transmit 00h enter <00>.

18

**Flow Control**: Select **On** to enable flow control and **Off** to disable flow control. Flow control is available only on Channel 1. If flow control is enabled, Channel 2 is no longer available.

| Configure Key Action |             |          |
|----------------------|-------------|----------|
|                      |             |          |
| Function Key         | F4          | <b>v</b> |
| Function Key Label   | Volume Dawn |          |
| Function Key Mode    | Standard    | V        |
| Command Action       | Action 1    | V        |
| Spacing (Seconds)    | 0           |          |
| Action Type          | IR          | ×        |
| IR Options           |             |          |
| IR Preset 1          | vol_dawm    | V        |
| Submit Cha           | jes         |          |
|                      |             |          |

#### **IR Options**

IR Preset: Select from list of IR commands stored in memory.

#### **Configure Auto Action**

The **Configure Auto Action** page is used to configure a set of auto actions based on a selected trigger. Available triggers are Video Detect, Digital Input 1 and Digital Input 2. The available actions are Relay, RS-232 and IR. Digital Output actions are only available if Digital IOs are configured as outputs in the **Configure System** page. All three triggers work independently and can be triggered simultaneously.

On the top menu click **Configure** and then click **Auto Actions**. The following page will be displayed:

| Keypad Configure Settings |                 |          |
|---------------------------|-----------------|----------|
| Configure Auto Action     |                 |          |
| Configuration             |                 |          |
| Trigger                   | Digital Input 1 | <b>×</b> |
| Trigger When              | High            | ×        |
| Pullup Resistor           | Enabled         | ×        |
| Command Action            | Action 1        | ×        |
| Spacing (Seconds)         | D               |          |
| Action Type               | Relay           | ⊻        |
| Relay Options             |                 |          |
| Relay Channel             | .1              | ¥        |
| Relay State               | On              | •        |
| Submit Char               | pes _           |          |

**Trigger**: Select the auto action trigger. Available triggers are Video Detect Line, Digital Input 1 and Digital Input 2.

**Trigger When**: Select **High** for the High signal trigger. Select **Low** for the Low signal trigger. For the Video Detect Line, the trigger options are when Video Detect Line is **Asserted** or **De-asserted**.

Refer to the **Configure Key Action** sections for the rest of the pull down menu descriptions.

#### **Configure IR Code**

The **Configure IR Code** page is used to learn and manage IR codes in the ICP. To learn an IR code, type in the label of the IR code in **New Label** and click the **Learn** button. Once IR Learn mode is initiated, the user needs to present an IR signal to the IR receiver port within 30 seconds. If a valid IR code is not presented within 30 seconds, the IR learn process will timeout and the process will need to be re-initiated. After an IR code is learned successfully, it will be stored in memory and appear in the **IR Preset** drop down menu. To test a learned IR code, select the IR code from the IR Preset menu and click **Test** button. Verify that the IR code works correctly on the target device. To delete an IR code from the IR Preset menu, select the desired IR code and click the **Delete** button.

On the top menu click **Configure** and then click **IR Code**. The following page will be displayed:

| Keypad Configure Settings |             |  |
|---------------------------|-------------|--|
| Configure IR Code         |             |  |
| Configuration             |             |  |
| Status                    | Ready       |  |
| New Label                 | Learn       |  |
| IR Preset                 | Test Delete |  |
| L                         |             |  |

#### **View and Manage Settings**

The View and Manage Settings page shows the current settings of the Key Action Definitions, Auto Action Definitions and IR Code Definitions. Click the Details button next to Key Action Definitions to display the Key Action settings details. Click the Details button next to Auto Action Definitions to display Auto Action settings details. Click the Details button next to IR Code Definitions to display the IR Code details. ICP settings are saved to a file on the local PC using the Save Settings button. ICP settings are restored from a file using the Restore Settings button.

On the top menu click **Settings** and then click **View and Manage Settings**. The following page will be displayed:

| Keypad Confligure Settings |                 |  |  |
|----------------------------|-----------------|--|--|
| View and Manage Settings   |                 |  |  |
| Management                 |                 |  |  |
| Key Action Definitions     | Detats          |  |  |
| Auto Action Definitions    | Details         |  |  |
| IR Code Definitions        | Detaits         |  |  |
| Restore Settings Brow      | c Save Settings |  |  |

Click the **Key Action Definitions Details** button and the following will be displayed:

| anagem   | ent-       |                                                                                                    |  |
|----------|------------|----------------------------------------------------------------------------------------------------|--|
| ey Acti  | on Definit | ans Details                                                                                                    |  |
| Key      | Label      | Carrent Configuration                                                                                           |  |
| 11       | lare.      | (Made Theodord<br>ing Frees Actions ) Action 1 Nove Action 2 Nove Action 3 Nove Action 4 Nove Action 3 Nove     |  |
| 12       | here.      | Theme Theorem 1. Action 1 Norma Action 2 Norma Action 3 Norma Action 4 Norma Action 5 Norma                     |  |
| 12       | 101        | Tool: Transport<br>Tay Press Sectors - Sectors 3 New Sectors 2 New Sectors 1 New Sectors 3 New Sectors 1 New    |  |
| 16.      | lare.      | Theme Theorem 4<br>Say Stress Actions : ) Action 5 Nove Action 2 Nove Action 5 Nove Action 4 Nove Action 5 Nove |  |
| 7        | tere.      | Tools Standard<br>Tay Press Antions -: Antion 5 New Arrian 2 New Antion 5 New Antion 4 New Arrian 7 New         |  |
| 11       | No.        | Note: Standard<br>Sny Press Jostann Jostan 3 Nore Jostan 3 Nore Jostan 3 Nore Jostan 4 Nore Jostan 3 Nore       |  |
| 77       | line .     | Their Theodore<br>Tay Real Action 1: Action 3 Nove Action 3 Nove Action 3 Nove Action 4 Nove Action 3 Nove      |  |
| <u>n</u> | 315.       | Hade. Standard<br>Bay Press Artises :: Artises 2 New Artises 2 New Artises 4 New Artises 4 New Artises 9 News   |  |
|          |            |                                                                                                    |  |
| ito Act  | ion Defini | 005 Detelle                                                                                                    |  |
| Code     | Definition | Details                                                                                                    |  |

Click the **Auto Action Definitions Details** button and the following will be displayed:

| lew and Mana             | age Set | ungs    |                                                                       |  |
|--------------------------|---------|---------|-----------------------------------------------------------------------|--|
| Variagement              |         |         |                                                                       |  |
| key Action Definitions   |         | Details |                                                                       |  |
| Auto Action Definitions  |         | Details | Ĭ                                                                     |  |
| Trigger                  | When    |         | Carrent Configuration                                                 |  |
| Regional Dream 1         | righ    |         | Janiar 3 New Johns 2 New Johns 9 New Johns & New Johns 1 New          |  |
| Digital Deput 1          | Lee     |         | Artise 3 Nove Gables 2 Nove Antise 3 Nove Artise & Nove Antise 7 Nove |  |
| Digital Deput 2          | 1949    |         | Artise 3 New Artise 2 New Artise 3 New Artise 4 New Artise 7 New      |  |
| Registal Depen 2 Loss    |         |         | Jetter 1 New Arbier 2 New Jetter 1 New Jetter 3 New Jetter 1 New      |  |
| HARD Detect Appartan     |         |         | Action 3 Nove Action 2 Nove Action 3 Nove Action 4 Nove Action 5 Nove |  |
| Filmo Detect De-accenter |         | 10.     | Action 1 Home Action 2 Home Action 3 Home Action 4 Home Action 5 Home |  |
|                          |         | Details |                                                                       |  |

Click the **IR Code Definitions Details** button and the following will be displayed:

| Keypad Configure Settings |         |       |               |  |
|---------------------------|---------|-------|---------------|--|
| View and Manage Settings  |         |       |               |  |
| Management                |         |       |               |  |
| Key Action Definitions    | Details |       |               |  |
| Auto Action Definitions   | Details |       |               |  |
| IR Code Definitions       | Details |       |               |  |
| IR Preset                 |         | Label |               |  |
|                           |         |       |               |  |
|                           |         |       |               |  |
| Restore Settings Brow     | e -     |       | Save Settings |  |

#### Examples

Example #1: This example configures the F1 key on the virtual keypad as a toggle key to turn on/off Relay channel 1.

On the top menu click **Configure** and then **Key Action**.

Configure F1 Key toggle-press action, to turn Relay channel 1 On as follows:

| nfiguration        |          |  |
|--------------------|----------|--|
| Function Key       | F1       |  |
| Function Key Label | Relay 1  |  |
| Function Key Mode  | Toggle   |  |
| Action Upon        | Press    |  |
| Command Action     | Action 1 |  |
| Spacing (Seconds)  | D        |  |
| Action Type        | Relay    |  |
| Relay Options      |          |  |
| Relay Channel      | 1        |  |
| Relay State        | On.      |  |

Click Submit Changes.

Configure F1 Key toggle-release action, to turn Relay channel 1 Off as follows:

| aunad Cantlaura Cattiana  |          |          |  |
|---------------------------|----------|----------|--|
| Keypad Configure Settings |          |          |  |
| Configure Key Action      |          |          |  |
| Configuration             |          |          |  |
| Function Key              | F1       |          |  |
| Function Key Label        | Relay 1  |          |  |
| Function Key Mode         | Toggle   |          |  |
| Action Upon               | Release  |          |  |
| Command Action            | Action 1 |          |  |
| Spacing (Seconds)         | 0        |          |  |
| Action Type               | Relay    | <b>Y</b> |  |
| Relay Options             |          |          |  |
| Relay Channel             | 1        | ⊻        |  |
| Relay State               | on       |          |  |
|                           | _        |          |  |
| Submit Cha                | es .     |          |  |

#### Click Submit Changes.

On the top menu click **Keypad**. The following virtual keypad should be displayed:

| Keypad Configure Settings |    |  |  |  |
|---------------------------|----|--|--|--|
| BCI ICP Virtual Keypad    |    |  |  |  |
| Keypad                    |    |  |  |  |
| Relay 1                   | F2 |  |  |  |
| F3                        | F4 |  |  |  |
| F5                        | F6 |  |  |  |
| F7                        | F8 |  |  |  |
|                           |    |  |  |  |

Broadata Technical Support, (800) 214-0222

#### 5.0 SPECIFICATIONS

Ethernet (Control) **Channel Capacity** 1 Connector Female RJ-45 (integrated Activity and Link LEDs) Data Rate 10/100Base-T, half/full duplex with autodetect Protocols DHCP, HTTP, TCP/IP, UDP/IP, AUTOIP, Telnet RS-232 (Control) 2 (no flow control) or 1 (with RTS/ Channel Capacity CTS flow control) Baud Rate 2400 to 115200 baud (9600 baud=default), 8 data bits, 1 stop bit, no parity Connector Terminal block Digital I/O (Control) 2 digital input/output (configurable) **Channel Capacity Digital Input** Input voltage range: 0 to 5 VDC Programmable pullup: 2.2k ohms to +5 VDC Threshold low to high: 2 VDC Threshold high to low: 0.8 VDC **Digital Output** Output voltage high: 3 VDC min Output voltage low: 0.55 VDC max (64 mA sink max) Programmable open collector **Terminal Block** Connector

IR (Control) Channel Capacity

1 in and 1 out

Broadata Technical Support, Sales@Broadatacom.com

Connector Carrier Frequency

**IR** Learning

Relay (Control) Channel Capacity

Relay Contact Rating Connector

<u>Physical (LB-ICP)</u> Dimensions Power Consumption Operating Temperature Humidity

<u>KEYPAD (LB-KP8)</u> Dimensions Configuration Port

Power

3.5 mm jack (for IR blaster)30 kHz to 60 kHz (Output) 30 kHzto 60 kHz (IR learning)2 inches capture distance from panel

2 normally open/normally closed relays 24 VDC, 1A Terminal block

4.17" (W) x 4.10" (D) x 1.12" (H) 12 VDC @ 0.5A 0 to 50-deg C 0 to 95%, non-condensing

1.78" (W) x 1.66" (D) x 2.85" (H) RS-232, baud rate 19200 baud, 8 data bits, 1 stop bit, no parity 12 VDC (powered by LB-ICP)

Broadata Technical Support, (800) 214-0222

#### 6.0 SERVICE PROCEDURE

#### 6.1 Replacement Policy

Standard products found defective on arrival (DOA) will be replaced, based on availability, within 24 to 48 hours anywhere in the U.S. Please call Customer Service at **800-214-0222** for information.

#### 6.2 Return/Repair Service

The Link Bridge LB-ICP/LB-KP8 System contains no user serviceable components. If you have a problem with your unit, please contact the Customer Service Department. To facilitate our return/repair processing please contact Broadata Communications, Inc. to obtain a Return Material Authorization (RMA). Please include the following information:

- Product model number
- Serial Number
- Complete description of problem
- Hardware installation description

Broadata Communications, Inc. 2545 West 237th Street, Suite K Torrance, CA 90505 **1-800-214-0222** (310) 530-1416 (310) 530-5958 (Facsimile) e-mail: CustomerService@Broadatacom.com Website: www.broadatacom.com

#### 7.0 LIMITED WARRANTY

Broadata Communications, Inc. (BCI) warrants, for a period of one year from date of shipment, each product sold shall be free from defects in material and workmanship. BCI will correct, either by repair, or at BCI's election, by replacement, any said products that in our sole discretion prove to be defective and are returned to the manufacturing location within 30 days after such defect is ascertained. All warranties are limited to defects arising under normal use and do not include malfunctions or failure resulting from misuse, abuse, neglect, alterations, electrical power problems, usage not in accordance with product instructions, improper installation, or damage determined by BCI to have been caused by the Buyer or repair made by a third party. Limited warranties granted on products are to the initial customer end-user and are not transferable. OUR LIABILITY UNDER THIS WARRANTY SHALL IN ANY CASE BE LIMITED TO THE INVOICE VALUE OF THE PRODUCT SOLD AND BCI SHALL NOT BE LIABLE TO ANYONE FOR CONSEQUENTIAL OR INCIDENTAL DAMAGES ARISING FROM THE USE OF ITS PRODUCTS OR THE SALE THEREOF. We make NO WARRANTY AS TO THE MERCHANTABILITY OF ANY GOODS, OR THAT THEY ARE FIT FOR ANY PARTICULAR PURPOSE OR END APPLICATION NOR DO WE MAKE ANY WARRANTY, EXPRESSED OR IMPLIED OTHER THAN AS STATED ABOVE.

Broadata Technical Support, Sales@Broadatacom.com

Broadata Technical Support, Sales@Broadatacom.com

Broadata Communications, Inc. 2545 West 237th Street, Suite K Torrance, CA 90505 **1-800-214-0222** (310) 530-1416 (310) 530-5958 (Facsimile) e-mail: CustomerService@Broadatacom.com Website: www.broadatacom.com

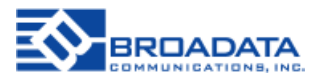

60000-LB-ICP/LB-KP8